## Please use the directions below, if you are wanting to book multiple weeks of camp in a single transaction.

After you have selected your preferred <u>first</u> week of camp and have added your family's details, click the "ADD ADDITIONAL WEEK(S) HERE!" button to continue.

| Sandlot Westerville                                                                                     | SandlotWesterville@gmail.com                       |                  |  |  |  |  |
|----------------------------------------------------------------------------------------------------|----------------------------------------------------|------------------|--|--|--|--|
| 1 bookings in cart                                                                                      | + ADD ADDITIONAL WEEK                              | (S) HERE!        |  |  |  |  |
| June 6 - 10 (5 days)<br>Monday, June 6, 2022 9:00 AM<br>2 children                                      | <u>click here</u>                                  | Change<br>Remove |  |  |  |  |
| John Doe<br>123 Summer Camp Blvd , Westerville Ohio 43081 ,<br>jdoe@email.com - 555-5555555555 (mobile) | 0                                                  | Change           |  |  |  |  |
| Your bookings are not confirmed yet.                                                                    |                                                    |                  |  |  |  |  |
| Please review all the booking details above before proceeding.                                          |                                                    |                  |  |  |  |  |
| Price                                                                                                   |                                                    |                  |  |  |  |  |
| Description                                                                                             | Unit price Qua                                     | antity Price     |  |  |  |  |
| Monday, June 6, 2022 9:00 AM                                                                            |                                                    |                  |  |  |  |  |
| June 6 - 10 - children                                                                                  | \$185                                              | 2 \$370          |  |  |  |  |
|                                                                                                    | Total                                              | \$370            |  |  |  |  |
|                                                                                                    | Have a promotion or voucher code?                  | Enter code       |  |  |  |  |
| Payment method                                                                                          |                                                    |                  |  |  |  |  |
| Credit card                                                                                             | rount being paid now: \$370<br>rds accepted<br>ISA |                  |  |  |  |  |

Then... (see next page)

## Sandlot Westerville

SandlotWesterville@gmail.com

| 1 bookings in cart         |                  |       | ä    | Checkout |
|----------------------------|------------------|-------|------|----------|
| Se Filters                 |                  |       |      |          |
| Date Camp                  |                  | Price |      |          |
| Monday, June 6, 2022       |                  |       |      |          |
| 9:00 AM <b>June 6 - 10</b> |                  | \$185 | Info | воок     |
| Monday, June 13, 2022      |                  |       |      |          |
| 9:00 AM June 13 - 17       |                  | \$185 | Info | воок     |
| Monday, June 20, 2022      |                  |       |      |          |
| 9:00 AM June 20 - 24       | select your next | \$185 | Info | воок     |
| Monday, June 27, 2022      | preferred week   |       |      |          |
| 9:00 AM June 27 - July 1   |                  | \$185 | Info | воок     |
| Monday, July 11, 2022      |                  |       |      |          |
| 9:00 AM July 11 - 15       |                  | \$185 | Info | воок     |

Then... (see next page)

## Sandlot Westerville

SandlotWesterville@gmail.com

| 1 bookings in cart                                |                                | · Checkout                              |
|---------------------------------------------------|--------------------------------|-----------------------------------------|
| June 13 - 17<br>Monday, June 13, 2022 9:00 AM - 2 | people - \$370                 | V Review                                |
|                                                   | F                              | Please input your details               |
|                                                   | Field                          | s marked with * are required            |
| Sign in G Continue with G                         | oogle f Continue with Facebook |                                         |
| Your details                                      |                                |                                         |
| * First name                                      | * Last name                    |                                         |
| John                                              | Doe                            | vour details will auto-populate         |
| * Email                                           |                                |                                         |
| jdoe@email.com                                    |                                |                                         |
| * Email (confirm)                                 |                                |                                         |
| jdoe@email.com                                    |                                |                                         |
| * Phone                                           |                                |                                         |
| 555-555-5555                                      | mobile ~                       |                                         |
| * Address                                         |                                |                                         |
| 123 Summer Camp Blvd                              |                                |                                         |
|                                                   |                                |                                         |
| * Citv                                            |                                |                                         |
| Westerville                                       |                                |                                         |
| State/Province                                    |                                |                                         |
| Ohio                                              | ~                              |                                         |
| * Zip/Postcode                                    |                                |                                         |
| 43081                                             |                                |                                         |
|                                                   | cli                            | ck the dron-down to select from the     |
| Participants                                      |                                |                                         |
| -<br>Child 1                                      | <b>ch</b>                      | ild(ren) you've already created on the  |
| child f                                           | Dr                             | evious week(s) or create a "new person" |
| Select                                            |                                |                                         |
| new person                                        | ~                              | •                                       |
| * First name                                      | * Last name                    |                                         |
|                                                   |                                |                                         |
| * Gender                                          |                                |                                         |
|                                                   | ~                              | ·                                       |
| * Date of birth                                   | $\sim$                         |                                         |
|                                                   |                                |                                         |

Repeat as needed, then complete the payment step to confirm... (see next page)

## Sandlot Westerville

SandlotWesterville@gmail.com

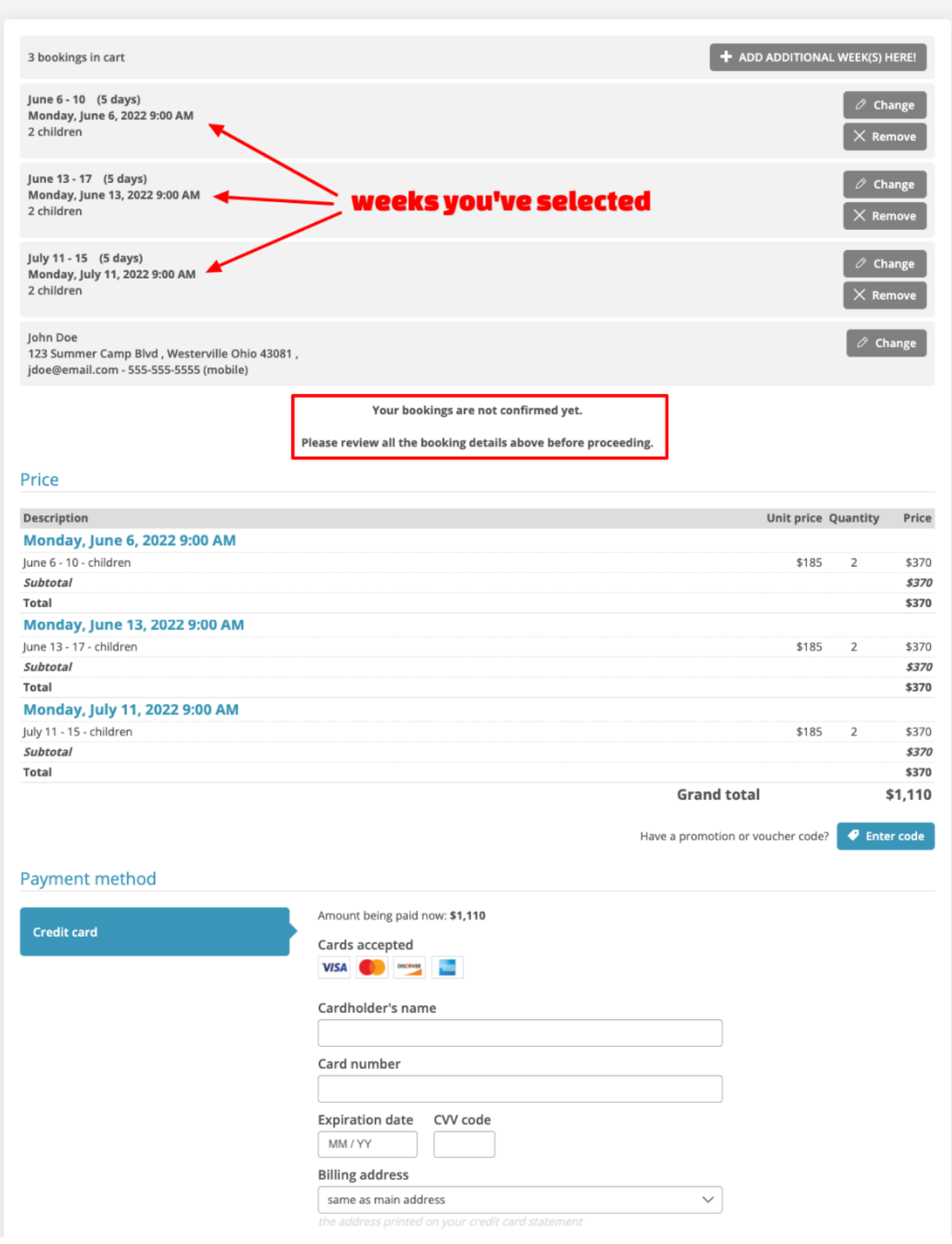